# 1.3.1 Aufgabe

Stellen Sie folgende Messwerte sowohl tabellarisch als auch grafisch dar! Verwenden Sie dafür einen zweispaltiges Seitensatz, so dass Tabelle und Grafik nebeneinander angeordnet sind! (Abb. 1.18). Verwenden Sie das vorgegebene Diagramm.

| Zeita | Wasserstando | Πα | _ 15 T   |   |
|-------|--------------|----|----------|---|
| •0¤   | → 14,0¤      | α  | <u> </u> | - |
| •1¤   | → 14,5¤      | α  | Pg 14,6  |   |
| •2¤   | → 14,7¤      | α  | 14,4     |   |
| •4¤   | → 14,9¤      | α  | § 14,2   |   |
| 100   | → 15,0¤      | α  | 5 14 ♠   |   |

Abbildung 1.18: Aufgabenstellung zur Anwendung von Tabellen, Bilder und Spaltensatz

# 1.3.2 Arbeitsschritte

#### 1. Erzeugen einer Tabelle

 $\implies$  **Tabelle**  $\implies$  **Zellen einfügen**  $\implies$  **Tabelle** ( $\implies$  Abbildung 1.19) $\implies$  Zeilen- und Spaltenanzahl einstellen ( $\implies$  Abbildung 1.20) $\implies$  Tabelle nach Vorgabe ausfüllen

#### 2. Einfügen von Bildern und Grafiken

Bilder und Grafiken werden vorteilhafterweise von externen Programmen erzeugt. Die innerhalb von MS-Word vorhandenen Möglichkeiten zur Erzeugung von Bildern und Diagrammen sind umständlich handhabbar und in ihren Leistungsfähigkeiten sehr beschränkt. Bilder und Grafiken können auf zwei Arten in MS-Word-Dokumente eingefügt werden.

#### a) mittels Zwischenspeicher

Das Bild oder die Grafik wird mittels eines externen Programms (z. B. MS-Excel, Designer, Grapher, Surfer, ArcView oder ähnliches) erzeugt. In diesem Programm mittels

 $\implies$  Bild oder Grafik markieren  $\implies$  Menüleiste  $\implies$  Bearbeiten  $\implies$  Kopieren oder Ausschneiden

in die Zwischenablage bringen. Statt der Menüabarbeitung kann man auch schneller mit den

 $\implies$  Tastenkombinationen Strg - c oder Strg - x

dies realisieren.

Im MS-Word-Dokument wird der Cursor an die Stelle platziert, an dem das Bild oder die Grafik eingefügt werden soll.

 $\Longrightarrow$  Bearbeiten  $\Longrightarrow$  Einfügen oder Inhalte einfügen oder

 $\implies$  Tastenkombinationen **Strg** - **v** 

wird das Bild oder die Grafik eingefügt. Die Funktion **Inhalte einfügen** bringt oft den Vorteil, dass verschiedene Formate beim Einfügen angepasst werden können.

### b) mittels Dateien

Das Bild oder die Grafik wird in einem externen Programm (z. B. MS-Excel, Designer, Grapher, Surfer, ArcView oder ähnliches) erzeugt. In diesem Programm wird das Bild/Grafik in eine Datei gespeichert. Dabei ist bei der Menüfunktion  $\implies$  Speichern unter auf die verschiedenen Speicherformate (z. B. BMP, JPEG u. a.) zu achten. Oft ist es auch sinnvoll, die Funktion  $\implies$  Exportieren zu benutzen, welche eine größere Variabilität der Formate zuläßt.

Im MS-Word-Dokument wird der Cursor an die Stelle platziert, an dem das Bild oder die Grafik eingefügt werden soll. Mittels

 $\Longrightarrow$  Einfügen  $\Longrightarrow$  Grafik  $\Longrightarrow$  Aus Datei

wir das Bild oder die Grafik eingebunden ( $\implies$  Abb. 1.22).

#### 3. Diagrammfunktion aktivieren

Soll das Diagramm innerhalb des MS-Word erzeugt werden, so ist in die Symbolleiste das Diagrammsymbol aufzunehmen.

 $\implies \mathbf{Extras} \implies \mathbf{Anpassen} \implies \mathbf{Befehle} \implies \mathbf{Einfügen} \implies \mathbf{Diagramm} (\implies \mathrm{Abb.} 1.21)$  $\implies \mathrm{Diagrammsymbol} \text{ mit gedrückter Maus-Taste in die Symbolleiste ziehen (analog Abb. 1.10)}$ 

#### 4. Erzeugen des Diagramms

 $\implies$  Tabelle markieren  $\implies$  Diagrammsymbol  $\implies$  nach Anklicken erscheint neue Symbolleiste

Danach erfolgen die Schritte, wie sie im Kapitel 2.1 MS-Graph (s. S. 58ff) beschrieben sind.

## 5. Erzeugung des Spaltensatzes

 $\implies$  Bereich (Tabelle und Diagramm) markieren  $\implies$  Symbolleiste  $\implies$  Format  $\implies$  Spalten ( $\implies$  Abb 1.23)

Spaltenbreite und Spaltenabstand des zweispaltigen Seitenformates können entsprechend der Tabellen- und Diagrammgröße verändert werden!

#### 6. Rahmen von Tabelle und Diagramm

 $\implies$ Symbolleiste  $\implies$  Format  $\implies$  Rahmen und Schattierungen  $\implies$  Rahmen  $\implies$  Kontur  $\implies$  Breite 1pt ( $\implies$  Abb. 1.24)

#### Hinweise

- Die zweispaltige Anordnung von Tabelle und Diagramm kann analog auch in einer zweipaltige und einzeiligen Word-Tabelle erzeugt werden. Beim Verfassen von Artikeln wird aber häufig eine zweispaltiger Druck gefordert!
- Tabellen und Diagramme können auch in MS-Excel erstellt und in eine MS-Word-Datei eingefügt werden. (⇒ MS Excel)

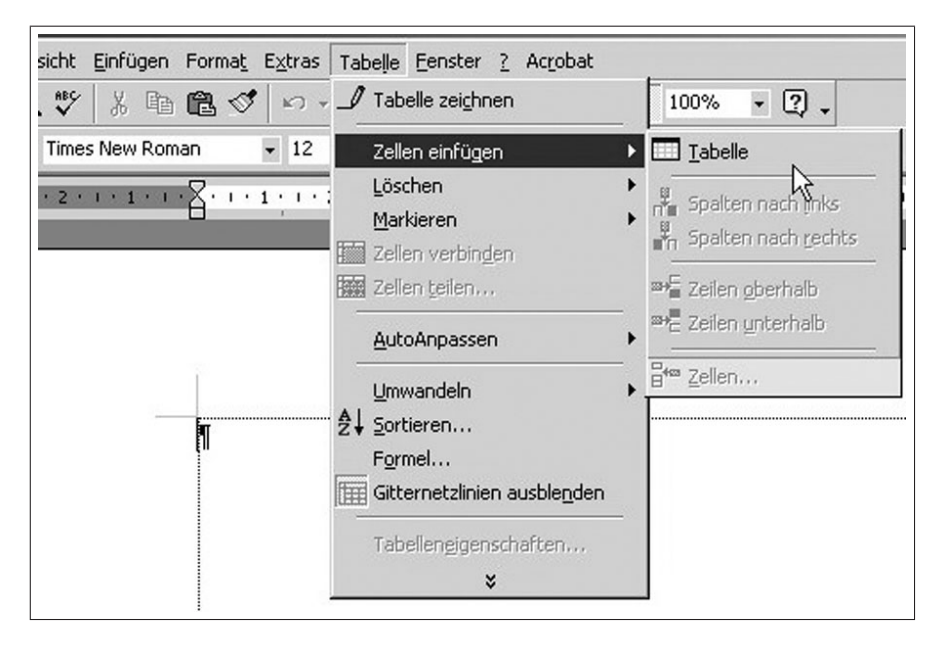

Abbildung 1.19: Erzeugen einer Tabelle

| Tabelle einfügen                                 | ? ×        |  |  |  |
|--------------------------------------------------|------------|--|--|--|
| Tabellengröße                                    |            |  |  |  |
| Spa <u>l</u> tenanzahl:                          | 2          |  |  |  |
| <u>Z</u> eilenanzahl:                            | 5          |  |  |  |
| Einstellung für optimale Breite:                 |            |  |  |  |
| Bevorzugte Spaltenbreite:                        | Auto 🛨     |  |  |  |
| 🔿 Optimale Breite: Inhalt                        |            |  |  |  |
| 🔿 Optimale Breite: <u>F</u> enster               |            |  |  |  |
| Tabellenformat: (ohne)                           | AutoFormat |  |  |  |
|                                                  |            |  |  |  |
| 🔲 Als Standard für alle neuen Tabellen verwenden |            |  |  |  |
| ОК                                               | Abbrechen  |  |  |  |

Abbildung 1.20: Eigenschaften einer Tabelle

| Kategorien:<br>Datei<br>Bearbeiten                        | Befehle:                                    |  |
|-----------------------------------------------------------|---------------------------------------------|--|
| Ansicht<br>Einfügen<br>Format<br>Extras<br>Tabelle<br>Web | Datei                                       |  |
| Fenster u. Hilfe<br>Zeichnen                              | e (?) · · · · · · · · · · · · · · · · · · · |  |
| Ausgewaniter B                                            | ereni:                                      |  |

Abbildung 1.21: Aktivieren der Diagrammfunktion

| 🗃 Dokument 1 - Microsoft Word                                                                                                    |                                                                                                    |                                                                                                    |  |  |
|----------------------------------------------------------------------------------------------------|----------------------------------------------------------------------------------------------------|----------------------------------------------------------------------------------------------------|--|--|
| Datei Bearbeiten Ansicht                                                                                                    | Einfügen Forma <u>t</u> E <u>x</u> tras Tabelle                                                                                                    | Eenster ? Acrobat                                                                                           |  |  |
| Image: Standard       Image: Time         Image: Standard       Image: Time         Image: Time       Image: Time         Image: Time       Image: Time         Image: Time       Image: Time         Image: Time       Image: Timage: Time         Image: Timage: Time </td <td>Manueller Wechsel         Seitenzahlen         Datum und Uhrzeit         AutoText         Feld         Symbol         Kommentar         Fußnote         Beschriftung         Querverweis         Index und Verzeichnisse</td> <td><math display="block"> \begin{array}{c ccccccccccccccccccccccccccccccccccc</math></td> | Manueller Wechsel         Seitenzahlen         Datum und Uhrzeit         AutoText         Feld         Symbol         Kommentar         Fußnote         Beschriftung         Querverweis         Index und Verzeichnisse | $ \begin{array}{c ccccccccccccccccccccccccccccccccccc$                                                      |  |  |
|                                                                                                    | Grafik →<br>Textfeld<br>Datei<br>Objekt<br>Textmarke<br>∰ Hyperlink Strg+K                                                                                                    | QipArt   Aus Datei   Aus Datei   AutoFormen   MordArt   Meue Zeichnung   Von Scanner oder Kamera   Djagramm |  |  |

Abbildung 1.22: Einfügen von Bild-/GrafikDateien

| Spalten                                | <u>?</u> ×               |
|----------------------------------------|--------------------------|
|                                        | OK<br>AbSrechen          |
| <u>Eine Zwei Drei Links R</u> echts    |                          |
| Anzahl der Spalten: 2                  | 🔲 Zw <u>i</u> schenlinie |
| Breite und Abstand                     | Vorschau                 |
| Spalte: Breite: Abstand:               |                          |
| 1: 7,38 cm 🛨 1,25 cm 🛨                 |                          |
| 2: 7,38 cm 🚖 🌲                         |                          |
|                                        |                          |
| Gleiche Spaltenbreite                  |                          |
| An <u>w</u> enden auf: Markierten Text | Neue Spalte beginnen     |

Abbildung 1.23: Einstellen des Spaltendruckes

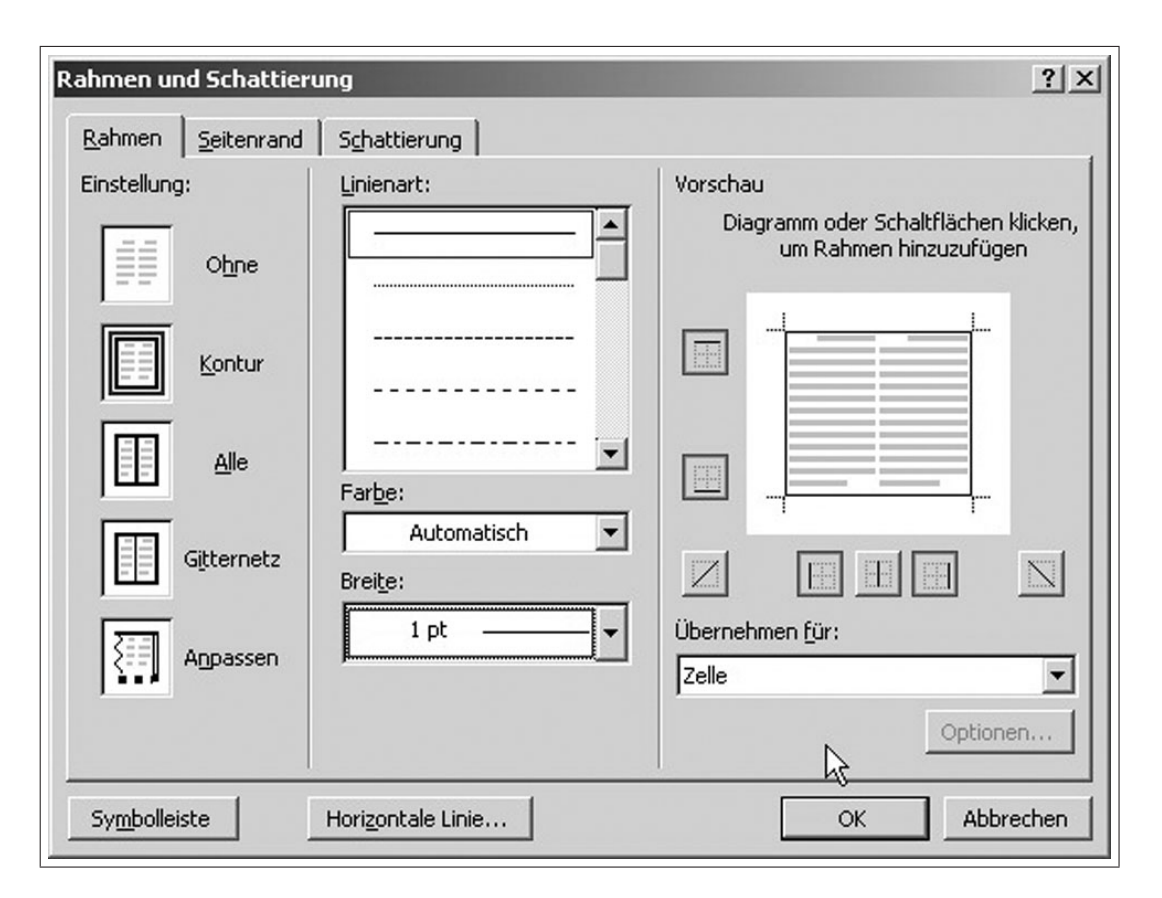

Abbildung 1.24: Eigenschaften von Rahmen